http://www.sussex.ac.uk/its/help/bishelp.php

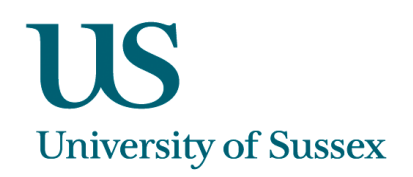

# SSTA0001 - SSTA0004 - Staff Development screens

The Staff Development system enables staff to be added onto training courses. These can be courses run by central departments (e.g. Staff Development, ITS etc) or courses orgainised by departments, but run externally, for the development of their own staff. The data can be seen by staff in Sussex Direct as a record of their staff development activity and can be useful for the annual review process.

|          | $\int$                                                                                                  | Click to<br>Save   |
|----------|----------------------------------------------------------------------------------------------------|--------------------|
| Click to | issex Administrative Systems                                                                            | changes            |
| Search   | Edit Query block Record Item Window Help                                                                |                    |
| for      | N 1001 Maintain Staff Development Activities Jane Monaghan LIVE Started 15-JUL-2010 10:29               |                    |
| courses  | arch Insert Back Forward 🤳 🕇 Delete Print Save                                                          | Exit               |
|          | Class F. HEALTH & SAFETY Type TRAINING SESSION Category LADDER SAFETY Member Type STAFF Owned By SAFETY | Activity<br>±<br>± |
| Click to | Internal © External © Doctoral School None Sector Doctoral School                                       | ict?               |
| Insert a | Course Title Ladder Safety End: 22-JUL-2010 End: 22-                                                    | JUL-2010           |
| new      | Description Working At Heights Time From: 14:30 To:                                                     | 16:00              |
| course   | Status ACCEPTING BOOKINGS ± Status changed: URLs Email Booked A                                         | ttendees           |
|          | Attendees Activity Requests Details Funding Activity Calendar                                           |                    |
|          | Select Email Status Department Job Title FT/PT Ext. C Code Comments Stu /                               | Access             |
|          |                                                                                                    |                    |

# Navigating the Form

- 1. Open the Staff Development Activies form
- 2. You will only be able to see courses owned by your department.
- 3. You can enter search criteria into any field (except for the attendee names) and search for relevant courses by clicking the **Search** button.

#### **Setting Up Courses**

You can either create a template for your courses, or set up a 'one off' course. Templates are useful if you will be running a course a number of times or sending your staff on the same type of course.

## Creating a Template

| 😨 SSTA0002 Mainta | ain Standard Activities Jane Monaghan LIVE Started 15-JUL-2010 10:32 |      |
|-------------------|----------------------------------------------------------------------|------|
| Search Insert     | Back Forward 🤳 🕇 Delete Print Save                                   | Exit |
|                   | Maintain Standard Activities                                         |      |
|                   | Create or Amend Standard Activity Templates:                         |      |
| Class             | F. HEALTH & SAFETY ± Type OTHER                                      | ±    |
| Category          | LADDER SAFETY Internal O Owned By SAFETY                             | ±    |
| Course Title      | Ladder Safety                                                        |      |
|                   |                                                                      |      |
| Description       | Working At Heights                                                   |      |
| Comments          |                                                                      |      |
|                   |                                                                      |      |
| Room Type         | COMPUTER ROOM                                                        | ±    |
| Provided By       | SAFETY SAFETY                                                        |      |
| Days              | Duration 1.5 Hrs                                                     |      |
| Funding Code      |                                                                      |      |
|                   |                                                                      |      |
| Standard Cost     | Member Type STAFF Number Of People: Max. 10 Min. 5                   | ]    |
| 🗹 Book Direc      | t? Doctoral School None URLs                                         |      |

- 1. Open the 'Staff Development Standard Activity Templates' screen.
- 2. Click on Insert before you start to enter any data
- 3. Enter the 'Class' of activity and the 'Type' using the drop down lists. Enter your own 'Category' and enter your 'Owned by' area (usually your school or department). Enter a 'Course Title' and, if required, a 'Description'. Enter Comments which will appear on Sussex Direct. This can include a full description and any course pre-requisites.
- 4. Enter 'Member Type'
- 5. Tick 'Book Direct' if you would like people to 'book' onto the course rather than 'request' a place
- 6. Click Save

#### Creating a Course Using a Template

| 9 | SSTA0001 | Maintain Staff | Development A   | ctivities Michèle | Saliman TRAI    | NING 8 | Started 12-JUN-2  | 006 11:19 |       |              | <u>- 🗆 ×</u> |
|---|----------|----------------|-----------------|-------------------|-----------------|--------|-------------------|-----------|-------|--------------|--------------|
|   | Search   | Insert         | Back Fo         | rward 🗸           | Ť               |        | Delete            | Print     |       | Save         | Exit         |
|   |          | To create a r  | new Activity re | cord click on Act | ivity Button to | select | t from a Template | e:        | Selec | t Template   | e Activity   |
|   | Clas     | ss             |                 |                   | 🛨 Type          |        |                   |           |       |              | +            |
|   |          |                |                 |                   |                 |        |                   |           |       |              | ×            |
|   |          |                |                 |                   |                 |        |                   |           |       |              | μ            |
|   |          |                |                 |                   |                 |        |                   |           |       |              | ,            |
|   | FindHUMS | 5%             |                 |                   |                 |        |                   |           | ל 7   |              |              |
|   |          |                |                 |                   |                 | lur-   |                   |           |       |              | i            |
|   | Org Unit | Class          |                 | Activity          |                 | _I/E   | Short Name        |           | Fu    | ll Name      | h            |
|   | HUMS     | H. INTER       | NAL AND EX.     | . INDIVIDUAL A    | ACTIVITY- G.    | I      | COMMUNICATI       | ON        | Ho    | w to Comn    | nunicate 🔒   |
| d | HUMS     | O. PERS        | ONAL DEVE       | AWAYDAY           |                 | I      | ORIGAMI           |           | Gu    | iide to Orig | ami for E    |
|   |          |                |                 |                   |                 |        |                   |           |       | Ŭ            |              |
|   |          |                |                 |                   |                 |        |                   |           |       |              |              |
|   |          |                |                 |                   |                 |        |                   |           |       |              |              |
|   |          |                |                 |                   |                 |        |                   |           |       |              |              |

- 1. Open the Staff Development Activies form and click on Insert before you start to enter any data
- 2. Use the 'Select Template Activity' button to show your available templates. Select one of these.
- 3. Enter the Start and End dates and times for the course
- 4. Click the Save button

# Setting up a waiting list (contact CIS if you would like to use this facility)

| 鸄 Sussex A                                     | dministrative           | Systems                        |                         |                  | _ 🗆 ×                    |  |  |  |  |
|------------------------------------------------|-------------------------|--------------------------------|-------------------------|------------------|--------------------------|--|--|--|--|
| Tasks Edit Query block Record Item Window Help |                         |                                |                         |                  |                          |  |  |  |  |
| 🧑 SSTA0001 Ma                                  | aintain Staff Developr  | nent Activities Jane Monagh    | an LIVE Started 15-JUI  | L-2010 10:28     |                          |  |  |  |  |
| Search Ins                                     | sert Back               | Forward 👃                      | 1 Dele                  | ete Print        | Save Exit                |  |  |  |  |
| т                                              | o create a new Activ    | ity record click on Activity I | Button to select from a | Template:        | Select Template Activity |  |  |  |  |
| Class                                          | C. SCIENCE POST         | IGRADUATE SUPPO                | Type WAITING LIST       |                  | <u>+</u>                 |  |  |  |  |
| Category                                       | SOFTWARE SKILI          | .S 👱                           | Member Type BOTH        | ▼ Owr            | 1ed By ITS INFRASTRUCT   |  |  |  |  |
| Internal                                       | • External O            | D                              | octoral School All      | •                | 🗹 Book Direct?           |  |  |  |  |
| Course Title                                   | Introduction to Emai    | s                              | S                       | tart Date:       | End:                     |  |  |  |  |
| Description                                    | In this 'Introduction t | o Emacs' session we will di    | scover what Emacs       | Time From:       | To:                      |  |  |  |  |
| Status                                         | WAITING LIST            | 🛨 🛛 Status chang               | ed:                     | URLs             | Email Booked Attendees   |  |  |  |  |
| Attendees                                      | Activity Req            | uests Details                  | Funding                 | Activity Calenda | r                        |  |  |  |  |
| Select                                         | Email Statu             | s Departm                      | ent Job Title FT/F      | PT Ext. C Code   | Comments Stu Access      |  |  |  |  |
| MONAGHAN, JA                                   | ANEM 👱 REG              | UESTED 🔄 ITS CIS               | BUSINESS A FT           | 7348             |                          |  |  |  |  |
|                                                | *                       |                                |                         |                  |                          |  |  |  |  |
|                                                | ±                       |                                |                         |                  |                          |  |  |  |  |
|                                                | ±                       |                                |                         |                  |                          |  |  |  |  |

- 1. Create a new occurrence of the course using the same template and set status to 'Waiting List'
- 2. If you email people on the Waiting list, to inform then of a scheduled course, through screen SSTA0001, the default setting is to remove them from the waiting once the email is sent. You can untick the delete check box if you do not want them to be removed.

| 🏙 Sussex Administr     | ative Systems      |             |                |               |          | _ <u>_ u ×</u> |
|------------------------|--------------------|-------------|----------------|---------------|----------|----------------|
| Tasks ⊑dit Query blocK | Record Item Window | Help        |                |               |          |                |
| 🩀 Group Email          |                    |             |                |               |          |                |
|                        |                    |             | Attend         | dees Listed 1 | Selected | 1              |
| Name                   | Status             | Dent        | Corder by date | Email         | Include2 | Delete?        |
| Monaghan, Jane M       | REQUESTED          | Its Bis     | 26-MAR-2008    | J.M.Monaghan( | as 🔽     |                |
|                        |                    |             |                |               |          |                |
| •                      |                    |             |                |               | Г        |                |
|                        |                    |             |                |               |          |                |
| Record: 1/1            |                    | <osc></osc> |                |               |          |                |

# Setting up a 'One-Off' course

- 1. Open the **Staff Development Activies** form and click on the **Insert** button to begin setting up a course
- 2. Select 'Class', 'Type' and 'Category' from the list.
- 3. Enter the 'Course Title' 'Description' (if needed), 'Status' of the course, 'Start Date', 'End Date', 'Start Time' and 'End Time'
- 4. Enter 'Member Type' and tick 'Book Direct' (ITS/SLI courses only otherwise leave blank)
- 5. Click Save button

#### Adding People to a Course

| Search                                                            | Insert                                                                                          | elopment Activitie<br>Back <b>Forward</b>                                                                    | s Jane Mona <u>c</u>                                                                    | ghan TRAINING Start                                                 | ed 21-JUN-2007 14:08<br>Delete Print                                   | Save Exit                                            |
|-------------------------------------------------------------------|-------------------------------------------------------------------------------------------------|----------------------------------------------------------------------------------------------------|-----------------------------------------------------------------------------------------|---------------------------------------------------------------------|------------------------------------------------------------------------|------------------------------------------------------|
|                                                                   | To create a new                                                                                 | Activity record c                                                                                            | lick on Activit                                                                         | y Button to select fro                                              | m a Template: Sel                                                      | ect Template Activity                                |
| Clas                                                              | S G. INFORMAT                                                                                   | TION TECHNOLO                                                                                                | DGY <u>•</u>                                                                            | Type TRAINING C                                                     |                                                                        | <u>±</u>                                             |
| Categor                                                           | y JUALENDAR                                                                                     | <u>_</u>                                                                                                    | <u> </u>                                                                                | Reak Direct2                                                        | Owned B                                                                | y jii S 👱                                            |
| Course Tit                                                        | e Ical Diary Train                                                                              | ning                                                                                                    |                                                                                         | bookbildenij                                                        | Start Date: 12-101-2007                                                | End: 12-111-2007                                     |
| Descriptio                                                        | n                                                                                               |                                                                                                    |                                                                                         |                                                                     | Time From: 14:00                                                       | To: 16:00                                            |
| Statu                                                             |                                                                                                 | BOOKINGS ±                                                                                                   | Status char                                                                             | nged: 20-JUN-2007                                                   | Em                                                                     | ail Booked Attendees                                 |
| Attende                                                           | es Activity                                                                                     | Requests                                                                                                    | Details                                                                                 | Funding                                                             | Activity Calendar                                                      |                                                      |
| Select                                                            | Email                                                                                           | Status                                                                                                    | C                                                                                       | Department                                                          | Job Title                                                              | FT/PT Ext. Comment                                   |
| BR                                                                | L, ROBERT J 🛨                                                                                   | BOOKED                                                                                                    | <b>–</b> 1                                                                              | TS BIS                                                              | BUSINESS APPLICATION                                                   | FT 8153                                              |
| MC                                                                | JANE M 🛨                                                                                        | BOOKED                                                                                                    |                                                                                         | TS BIS                                                              | BUSINESS APPLICATION                                                   | FT 7348                                              |
|                                                                   | *                                                                                               | ┨┝────                                                                                                    | <u> </u>                                                                                |                                                                     |                                                                        |                                                      |
|                                                                   | <u> </u>                                                                                        | ┨┟─────                                                                                                    |                                                                                         |                                                                     |                                                                        |                                                      |
|                                                                   | ±                                                                                               |                                                                                                    | -                                                                                       |                                                                     |                                                                        |                                                      |
|                                                                   | <u>*</u>                                                                                        |                                                                                                    | ~                                                                                       |                                                                     |                                                                        |                                                      |
|                                                                   |                                                                                                 |                                                                                                    |                                                                                         |                                                                     |                                                                        |                                                      |
| Dese                                                              |                                                                                                 |                                                                                                    | <0                                                                                      | ISC>                                                                |                                                                        |                                                      |
| Reco                                                              | , , ,                                                                                           |                                                                                                    |                                                                                         |                                                                     |                                                                        |                                                      |
| IReco                                                             | , , ,                                                                                           |                                                                                                    |                                                                                         |                                                                     |                                                                        |                                                      |
| IKeco                                                             | Do you                                                                                          | want to look uj                                                                                              | o a person .                                                                            |                                                                     | sociated with the Univers                                              | sity?                                                |
|                                                                   |                                                                                                 | want to look uj                                                                                              | o a person .                                                                            | © currently ass<br>O associated a                                   | sociated with the Univers<br>at any time?                              | sity?                                                |
| PI                                                                | Do you you you you you you you you you yo                                                       | want to look u                                                                                               | o a person .<br>owed by a                                                               |                                                                     | sociated with the Univers<br>at any time?                              | sity?<br>Return                                      |
| Plaspa                                                            | Do you<br>er a surname,<br>at least one in                                                      | want to look up<br>preferably foll<br>iitial (no punctu                                                      | o a person .<br>owed by a<br>jation). You                                               | C currently ass<br>C associated a<br>SALIMAN                        | sociated with the Univers<br>at any time?                              | sity?<br>Return<br>Search                            |
| Pl spat dd may aso e first name.                                  | Do you<br>er a surname,<br>at least one in<br>enter PART of a<br>Or just enter p                | want to look up<br>preferably foll-<br>iitial (no punctu<br>a surname and<br>person_code:                    | o a person .<br>owed by a<br>jation). You<br>PART of a                                  | I currently associated a                                            | sociated with the Univers<br>at any time?                              | sity?<br>Return<br>Search                            |
| Pl spa d<br>may also d<br>first name.                             | Do you<br>er a surname,<br>at least one in<br>enter PART of a<br>Or just enter p                | want to look up<br>preferably foll<br>itial (no punctu<br>a surname and<br>person_code:                      | o a person .<br>owed by a<br>jation). You<br>PART of a                                  | C currently ass<br>C associated a<br>SALIMAN                        | sociated with the Univers<br>at any time?                              | sity?<br>Return<br>Search                            |
| Pl<br>spa<br>first name.<br>Click on                              | Do you<br>er a surname,<br>at least one in<br>enter PART of a<br>Or just enter p                | want to look up<br>preferably foll<br>nitial (no punctu<br>a sumame and<br>person_code:<br>I to Activity At  | o a person .<br>owed by a<br>uation). You<br>PART of a<br><b>tendees:</b>               | C currently ass<br>C associated a<br>SALIMAN                        | sociated with the Univers<br>at any time?                              | sity?<br>Return<br>Search                            |
| Pl<br>spaa, dd<br>may aso d<br>first name.<br>Click on<br>Saliman | Do you<br>er a surname,<br>at least one in<br>enter PART of a<br>Or just enter p<br>name to add | want to look up<br>preferably foll<br>iitial (no punctu<br>a surname and<br>person_code:<br>I to Activity An | o a person .<br>owed by a<br>lation). You<br>PART of a<br><b>tendees:</b><br>Current St | Currently associated a     SALIMAN                                  | sociated with the Univers<br>at any time?<br>ess Applications Deliver  | sity?<br>Return<br>Search<br>y Officer,Ex Student (N |
| Pl<br>spay dd<br>may so o<br>first name.<br>Click on<br>Saliman   | Do you<br>er a sumame,<br>at least one in<br>enter PART of a<br>Or just enter p<br>name to add  | want to look up<br>preferably foll<br>iitial (no punctu<br>a surname and<br>person_code:<br>I to Activity At | o a person .<br>owed by a<br>pation). You<br>PART of a<br><b>tendees:</b><br>Current St | Currently associated a     SALIMAN     SALIMAN taff ITS BIS Busine  | sociated with the Univers<br>at any time?<br>ess Applications Deliver  | sity?<br>Return<br>Search<br>y Officer,Ex Student (N |
| Pl<br>spa<br>first name.<br>Click on<br>Saliman                   | Do you<br>er a sumame,<br>at least one in<br>anter PART of a<br>Or just enter p<br>name to add  | want to look up<br>preferably foll<br>itifal (no punctu<br>a surname and<br>person_code:<br>I to Activity At | o a person .<br>owed by a<br>lation). You<br>PART of a<br><b>tendees:</b><br>Current St | C currently ass<br>C associated a<br>SALIMAN<br>taff ITS BIS Busine | sociated with the Univers<br>at any time?<br>ess Applications Deliver  | sity?<br>Return<br>Search<br>y Officer;Ex Student (N |
| Pl<br>spa<br>first name.<br>Click on<br>Saliman                   | Do you<br>er a sumame,<br>at least one in<br>anter PART of a<br>Or just enter p<br>name to add  | want to look up<br>preferably foll<br>itial (no punctu<br>a surname and<br>person_code:<br>I to Activity At  | o a person .<br>owed by a<br>ration). You<br>PART of a<br><b>tendees:</b><br>Current St | C currently ass<br>C associated a<br>SALIMAN<br>taff ITS BIS Busine | sociated with the Univers<br>at any time?<br>ess Applications Deliver; | sity?<br>Return<br>Search<br>y Officer;Ex Student (N |
| Pl<br>spa<br>may as o<br>first name.<br>Click on<br>Saliman       | Do you<br>er a surname,<br>at least one in<br>anter PART of a<br>Or just enter p<br>name to add | want to look up<br>preferably foll<br>itial (no punctu<br>a surname and<br>serson_code:<br>I to Activity At  | o a person .<br>owed by a<br>uation). You<br>PART of a<br><b>tendees:</b><br>Current St | C currently ass<br>C associated a<br>SALIMAN<br>taff ITS BIS Busine | sociated with the Univers<br>at any time?<br>ess Applications Deliver; | sity?<br>Return<br>Search<br>y Officer;Ex Student (N |

When you have created and saved your course you are ready to start adding people to it.

- 1. Click the Select button
- 2. Enter the name of the staff member you wish to add and click on the Search button. To add the person click on the correct name
- 3. You will also need to set the 'Status' of the person on the course. This is to show whether someone has requested a place, has attended a course, has not shown up for a course etc. This information will be seen by the staff member in Sussex Direct. Use the drop-down arrows to set the correct status.
- 4. Click the Save button.

It is possible to change the status of participants on a course and the status of the course as well.

# Viewing Staff Development Activities in Sussex Direct and the University Central Database

This is what staff will be able to see in Sussex Direct for their existing Staff Development Activity

|                                              | Authority          |                                 |              |                               |           |
|----------------------------------------------|--------------------|---------------------------------|--------------|-------------------------------|-----------|
| Description                                  | Туре               | Category                        | Run By       | When 🔶                        | Status    |
| EXCEL Formulas and Functions                 | Training<br>Course | Excel                           | MIS          | 25 Mar 2003                   | Attended  |
| Train The Trainer                            | Training<br>Course | General Personal<br>Development | STAFF<br>DEV | 26 Aug 2004                   | Attended  |
| MeetingMaker 8.5 Upgrade - Info for<br>Users | Training<br>Course | Calendar                        | ITS          | 15 Apr 2005                   | Attended  |
| Business Information Systems Awayday         | Awayday            | General Personal<br>Development | STAFF<br>DEV | 17 May 2005                   | Attended  |
| Two Day Introduction to Management<br>Course | Training<br>Course | General Management Dev          | STAFF<br>DEV | 24 May 2006 - 25-May-<br>2006 | Attended  |
| Research for English Academics               | Awayday            | Research                        | HUMS         | 12 Jun 2006                   | Attended  |
| Guide to Origami for Beginners               | Awayday            | Origami                         | HUMS         | 12 Jun 2006                   | Reauested |

#### This is what you can view through the University Cnetral database for your staff

| 🙀 SSTA0004  | Person/Staff De | evelopm   | ent Activity Jane Monagha                                                                                                    | an LIVE Started 26-Al | JG-2008 15:23          | _              |   |
|-------------|-----------------|-----------|----------------------------------------------------------------------------------------------------|-----------------------|------------------------|----------------|---|
| 🖵 Personal  | Details ——      |           |                                                                                                    |                       |                        |                |   |
| Ms Jane     | M Monagh        | an        |                                                                                                    |                       | Code:                  | New Search     |   |
| Extension:  | 7348            |           | University Address                                                                                                    | ENGINEERING 1         |                        | Evit           | - |
| Department: | ITS BIS         |           |                                                                                                    | E1-1-01               |                        |                |   |
| Position:   | BUSINESS API    | PLICATIO  | ONS DELIVERY OFFICE                                                                                                    | J.M.Monaghan@si       | <u>issex.ac.uk</u>     | Back           |   |
| L           |                 |           |                                                                                                    |                       |                        |                |   |
| Attached to | the following A | ctivities |                                                                                                    |                       |                        |                |   |
| Status      | Date            | Time      | Course Title                                                                                                    |                       | Туре                   | Providing Unit |   |
| ATTENDED    | 11-JUN-2008     | 09:00     |                                                                                                    |                       | INDIVIDUAL ACTIVITY- ( | GE ITS         |   |
| ATTENDED    | 25-APR-2008     | 14:00     |                                                                                                    |                       | INDIVIDUAL ACTIVITY-   | GE ITS         |   |
| ATTENDED    | 03-APR-2008     |           | 100 C 100 C |                       | INDIVIDUAL ACTIVITY-   | GE ITS         |   |
| ATTENDED    | 28-JUN-2007     | 09:30     | · .                                                                                                    |                       | TRAINING COURSE        | STAFF DEV      |   |
| ATTENDED    | 11-JUN-2007     | 14:00     | ·                                                                                                    |                       | TRAINING COURSE        | STAFF DEV      |   |
| ATTENDED    | 01-OCT-2006     |           |                                                                                                    |                       | TRAINING COURSE        | SAFETY         |   |
| ATTENDED    | 20-NOV-2006     | 14:00     |                                                                                                    |                       | TRAINING COURSE        | SAFETY         |   |
| ATTENDED    | 16-OCT-2006     | 10:00     |                                                                                                    |                       | TRAINING SESSION       | ITS            |   |
|             |                 |           |                                                                                                    |                       |                        |                |   |